# **Chapter 14: File/Folder Compression**

### Section 14.1: Adding File Compression to your project

- 1. In Solution Explorer go to your project, right click on References then Add reference...
- 2. Search for Compression and select System.IO.Compression.FileSystem then press OK.
- Add Imports System.IO.Compression to the top of your code file (before any class or module, with the other Imports statements).

```
Option Explicit On
Option Strict On
Imports System.IO.Compression
Public Class Foo
```

End Class

Plese note that this class (ZipArchive) is only available from .NET verison 4.5 onwards

### Section 14.2: Creating zip archive from directory

System.IO.Compression.ZipFile.CreateFromDirectory("myfolder", "archive.zip")

Create archive.zip file containing files which are in myfolder. In example paths are relative to program working directory. You can specify absolute paths.

## Section 14.3: Extracting zip archive to directory

System.IO.Compression.ZipFile.ExtractToDirectory("archive.zip", "myfolder")

Extracts archive.zip to myfolder directory. In example paths are relative to program working directory. You can specify absolute paths.

### Section 14.4: Create zip archive dynamicaly